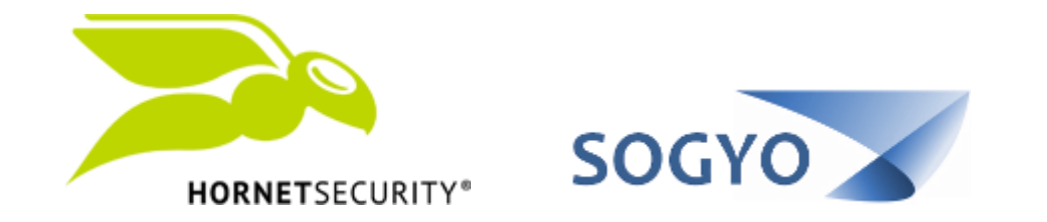

### AGREGAR CORREO A LISTA BLANCA / NEGRA

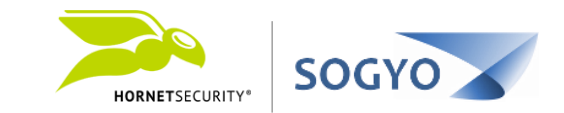

### Para agregar un correo a la lista blanca o negra dispone de dos diferentes opciones:

- Panel de control
- Plugin de Outlook

Nota: Cualquiera de las acciones será solamente reflejado sobre la cuenta del usuario que realice el proceso y no sobre todas las del dominio.

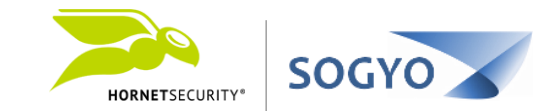

#### PANEL DE CONTROL

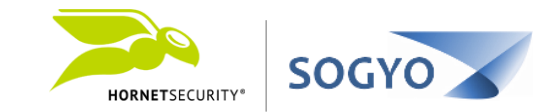

### 1. Ingrese con su cuenta al panel de control. <u>https://control.hornetsecurity.com/</u>

| Inicio de sesión                                      | Solicitar contra | seña             |
|-------------------------------------------------------|------------------|------------------|
| Dirección E-Mail /<br>Nombre de usuario<br>Contraseña | john.doe@em      | presa.com        |
|                                                       |                  | Seguir conectado |
| HORNETSEC                                             | 1101TV*          |                  |

Panel de control

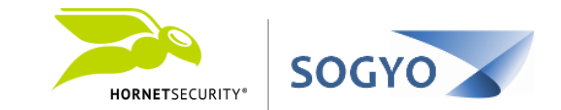

1. Ingrese con su cuenta al panel de control. https://control.hornetsecurity.com/

2. En el área de trabajo busque la dirección de correo que desea agregar a la lista blanca / negra.

#### Panel de control

📃 03.07.2018 10:48 🔒 TLS

03.07.2018 10:45 🔒 TLS

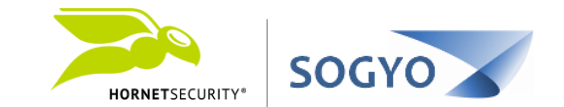

Entregado

Entregado

3 kB

3 kB

Vista previa

Vista previa

| HORNETSECURITY*                                         | le trabajo Cuenta Lista Negra/Blan          | ca Estadísticas |                                                             |                    |                                |           | ver.   | . 5.53.01 Salir |
|---------------------------------------------------------|---------------------------------------------|-----------------|-------------------------------------------------------------|--------------------|--------------------------------|-----------|--------|-----------------|
| Búsqueda de E-Mail E-Mail Archivo                       |                                             |                 |                                                             |                    |                                |           |        |                 |
| Opciones de usuario<br>Reportar Spam<br>Realizar acción |                                             |                 |                                                             |                    |                                |           |        |                 |
|                                                         |                                             |                 |                                                             |                    |                                |           |        |                 |
| Rest Entrada   Dirección E-Mail                         |                                             |                 | Página 1 de 1 páginas (1                                    | 13) >>             |                                |           | Pá     | gina            |
| Fecha Encriptación                                      | Remitente Para                              |                 | Asunto                                                      | Filtro de pantalla | Razón                          | Status    | Tamaño |                 |
| Hoy   All                                               |                                             |                 |                                                             | Recibido   -       |                                | Recibido  |        | Duscar          |
| 03.07.2018 16:09 . ILS                                  |                                             |                 | Informe de spam Hometsecunty del 03/07/2018 04:00 PM par    | Limpio             | statusmaii                     | Entregado | 3U KB  | Vista previa    |
| 03.07.2018 15:29 🔒 TLS                                  | πs                                          |                 | Prueba de correo                                            | Spam               | compliance-rule-quar-id=541143 | Entregado | 2 kB   | Vista previa    |
| 03.07.2018 15:29 🔒 TLS                                  |                                             |                 | sfdfas                                                      | Limpio             | noreason                       | Entregado | 3 kB   | Vista previa    |
| 03.07.2018 15:25 <mark></mark> TLS                      |                                             |                 | TEST                                                        | Limpio             | noreason                       | Entregado | 3 kB   | Vista previa    |
| 03.07.2018 15:13 <mark>-</mark> TLS                     |                                             |                 | Regex2                                                      | Limpio             | noreason                       | Entregado | 3 kB   | Vista previa    |
| 🔲 03.07.2018 15:06 <mark>-</mark> TLS                   |                                             |                 | Informe de spam Hornetsecurity del 03/07/2018 03:06 PM para | Limpio             | statusmail                     | Entregado | 30 kB  | Vista previa    |
| 🔲 03.07.2018 15:05 <mark></mark>                        |                                             |                 | Test regex                                                  | Limpio             | noreason                       | Entregado | 3 kB   | Vista previa    |
| 🔲 03.07.2018 14:57 🔒 TLS                                |                                             |                 | Aviso de emergencia                                         | Spam               | compliance-rule-quar-id=541143 | Entregado | 3 kB   | Vista previa    |
| 03.07.2018 14:02 🔒 TLS                                  |                                             |                 | Informe de spam Hornetsecurity del 03/07/2018 02:02 PM para | Limpio             | statusmail                     | Entregado | 130 kB | Vista previa    |
| 03.07.2018 12:23 <mark>?</mark> TLS                     |                                             |                 | Aviso de cobro juridico                                     | Spam               | compliance-rule-quar-id=541143 | Entregado | 3 kB   | Vista previa    |
| 03.07.2018 11:51 🛟 TLS                                  | Informe de spam Hornetsecurity del 07/03/20 |                 | Informe de spam Hornetsecurity del 07/03/2018 11:51 AM para | Limpio             | statusmail                     | Entregado | 34 kB  | Vista previa    |

Limpio

Spam

noreason

compliance-rule-quar-id=541143

#### Puede usar los filtros para ubicar más fácil el correo deseado.

Segundo aviso de suspensión.

Aviso de suspensión de cuenta

Panel de control

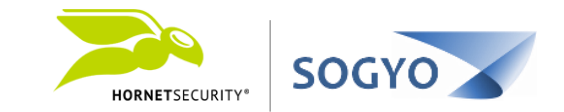

1. Ingrese con su cuenta al panel de control. https://control.hornetsecurity.com/

2. En el área de trabajo busque la dirección de correo que desea agregar a la lista blanca / negra.

3. Haga clic en el cuadro de selección sobre el correo deseado y en el menú de Opciones de usuario seleccione una de las siguientes opciones:

- Bloquear remitente
- Lista blanca + Entregar

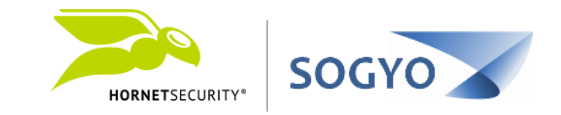

|                                       | Área de trabajo Cuenta Lista Negra/Bla | inca Estadísticas |                                                             |                    |                                |           |        |
|---------------------------------------|----------------------------------------|-------------------|-------------------------------------------------------------|--------------------|--------------------------------|-----------|--------|
| Búsqueda de E-Mail E-Mail Arcl        | hivo                                   |                   |                                                             |                    |                                |           |        |
| Opciones de usuario<br>Reportar Spam  |                                        |                   |                                                             |                    |                                |           |        |
| Reportar Infomail                     |                                        |                   |                                                             |                    |                                |           |        |
| Bloquear remitente                    |                                        |                   |                                                             |                    |                                |           | _      |
| Entregar E-Mail                       |                                        |                   | Página 1 de 1 páginas                                       | (13)               | ,                              |           |        |
| Lista Blanca + Entregar               | Remitente                              | Para              | Asunto                                                      | Filtro de pantalla | Razón                          | Status    | Tai    |
| Hoy All                               |                                        |                   |                                                             | Recibido           |                                | Recibido  |        |
| 🔲 03.07.2018 16:09 <mark></mark>      | `                                      |                   | Informe de spam Hornetsecurity del 03/07/2018 04:00 PM para | Limpio             | statusmail                     | Entregado | 30 kB  |
| 🔲 03.07.2018 15:29 <mark></mark>      |                                        |                   | Prueba de correo                                            | Spam               | compliance-rule-quar-id=541143 | Entregado | 2 kB   |
| 🔲 03.07.2018 15:29 <mark></mark>      |                                        |                   | sfdfas                                                      | Limpio             | noreason                       | Entregado | 3 kB   |
| 📃 03.07.2018 15:25 <mark></mark>      |                                        |                   | TEST                                                        | Limpio             | noreason                       | Entregado | 3 kB   |
| 🔲 03.07.2018 15:13 <mark>-</mark> TLS |                                        |                   | Regex2                                                      | Limpio             | noreason                       | Entregado | 3 kB   |
| 🔲 03.07.2018 06 <mark></mark> , TLS   |                                        |                   | Informe de spam Hornetsecurity del 03/07/2018 03:06 PM para | Limpio             | statusmail                     | Entregado | 30 kB  |
| 🔲 03.07.201; 05 <mark></mark>         |                                        |                   | Test regex                                                  | Limpio             | noreason                       | Entregado | 3 kB   |
| 4.57 TLS                              |                                        |                   | Aviso de emergencia                                         | Spam               | compliance-rule-quar-id=541143 |           | 3 kB   |
| 03.07.2018 14:02 🔒 TLS                |                                        |                   | Informe de spam Hornetsecurity del 03/07/2018 02:02 PM para | Limpio             | statusmail                     | Entregado | 130 kB |
| 🔲 03.07.2018 12:23 <mark>-</mark> TLS |                                        |                   | Aviso de cobro juridico                                     | Spam               | compliance-rule-quar-id=541143 | Entregado | 3 kB   |
| 03.07.2018 11:51 🔒 TLS                |                                        |                   | Informe de spam Hornetsecurity del 07/03/2018 11:51 AM para | Limpio             | statusmail                     | Entregado | 34 kB  |
| 03.07.2018 10:48 <mark>-</mark> TLS   |                                        |                   | Segundo aviso de suspensión.                                | Limpio             | noreason                       | Entregado | 3 kB   |
| 03.07.2018 10:45 <mark>-</mark> TLS   |                                        |                   | Aviso de suspensión de cuenta                               | Spam               | compliance-rule-quar-id=541143 | Entregado | 3 kB   |
|                                       |                                        |                   |                                                             |                    |                                |           |        |

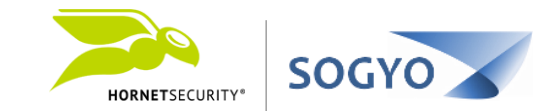

### PLUGIN DE OUTLOOK

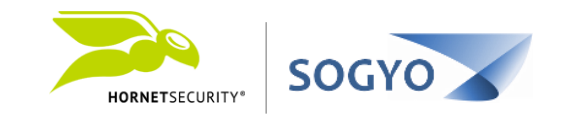

# 1. En su Outlook busque el correo del remitente que desea agregar a lista negra / blanca.

Plugin de Outlook

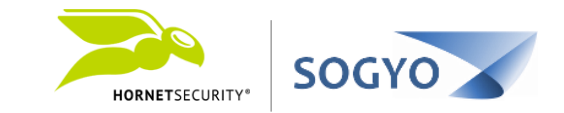

1. En su Outlook busque el correo del remitente que desea agregar a lista negra / blanca.

## 2. Utilice las opciones del plugin de Outlook para agregar a lista blanca / negra. Luego debe confirmar la acción.

Plugin de Outlook

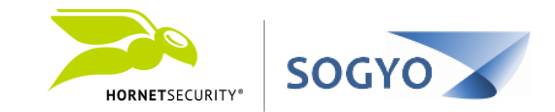

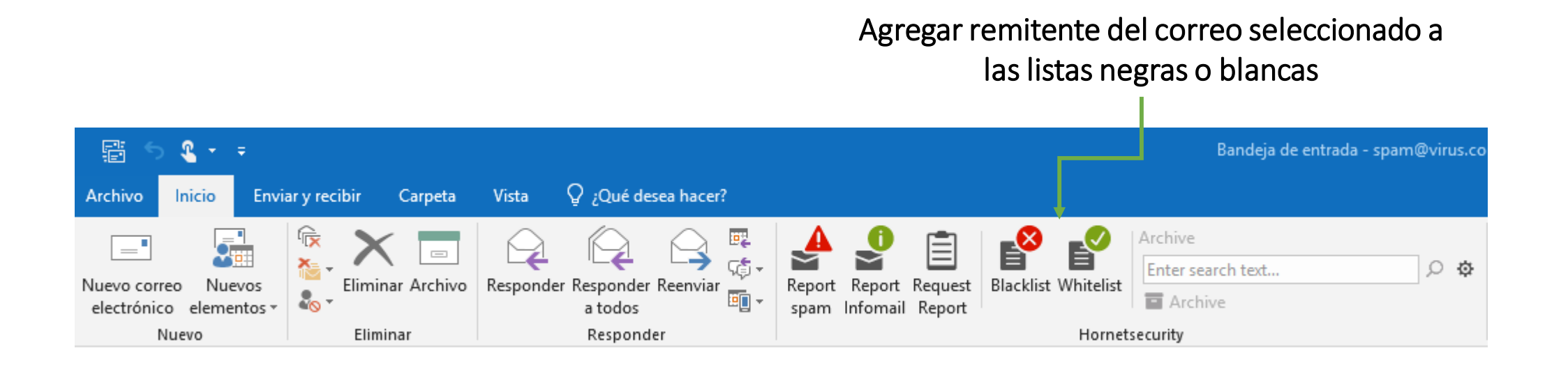

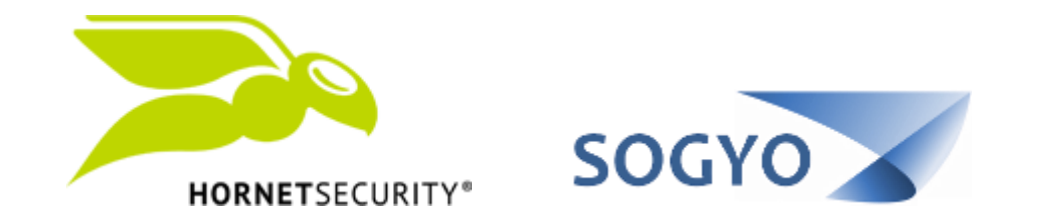

### AGREGAR CORREO A LISTA BLANCA / NEGRA